## 科学的介護情報

科学的介護情報画面 〈〈アセスメント〉〉〈科学的介護〉 画面で LIFE に連携する LIFE 基本項目情報を入力します。LIFE 基本項目情報を CSV ファイルに出力し、LIFE 専用 Web サイトで取り込みます。〈科学的介護情報〉画面はファーストケア居宅版、施設版で共通です。そのため、通所系・居住系サービス向けの項目、施設サービス向けの項目が混在しています。該当する項目にはコメントを記載しています。

なお、介護保険最新情報 <u>Vol.938「科学的介護情報システム(LIFE)関連加算に関する基本的な</u> <u>考え方並びに事務処理手順及び様式例の提示について」</u>には、各加算を算定する際の提出頻度や 科学的介護推進体制加算算定時の必須・任意項目などの記載があります。詳細はそちらをご確認 ください。

①[総論]タブで、作成する利用者を利用者リストから選択します。[新規]ボタンをクリックして、

入力を開始します。

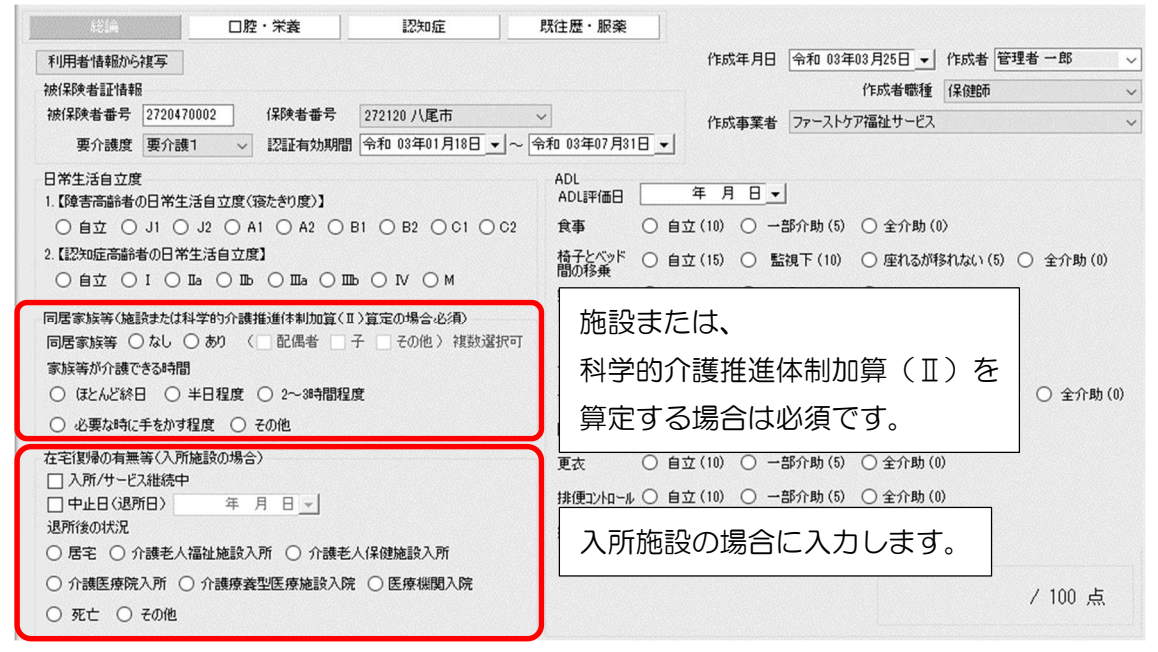

②[口腔・栄養]タブをクリックして入力します。

| 栄養 評価日 年月日 ▼                     | □ 腔の健康状態<br>(施設系サービス)                     |
|----------------------------------|-------------------------------------------|
|                                  | 歯・入れ歯が汚れている ○ はい ○ いいえ                    |
| 身長 cm 体重 kg (小数点第1位まで入力)         | T) 歯が少ないのに入れ歯を使っていない 〇 はい 〇 いいえ           |
| 低栄養状態のリスクレベル 〇低 〇 中 〇 高          | むせやすい 〇 はい 〇 いいえ                          |
| 栄養補給法                            | (通所系・居住系サービス)                             |
| 栄養補給法 🗌 経腸栄養法 🗌 静脈栄養法            | 硬いものを避け柔らかいものはかり食べる 🔘 はい 💿 いいえ            |
| 経口摂取 〇なし 〇一部 〇 完全                | 入れ歯を使っている 〇 はい <ul><li>しいえ</li></ul>      |
| 嚥下調整食の必要性 ○ なし ○ あり              | むせやすい <ul> <li>しばい  つ いいえ </li> </ul>     |
| 食事形態 〇 常食 〇 嚥下調整食                |                                           |
| ( ) 4 ) 3 ) 2-2 ) 2-1 ) 1        |                                           |
| とろみ ○なし ○ 薄い ○ 中間 ○ 濃い 加言        | ※サービス向けと                                  |
| 通用                               | 「系・居住系サービス向けの項目を                          |
|                                  | いています。必要な項目を入力してください。                     |
|                                  |                                           |
| 「提供木養車」」イルキー(KCal) たいは(目(」g      |                                           |
| 血清アルブミン値 〇 なし 〇 あり e/dl (小数点第1位ま | <sup>先征日:</sup> <u>年月日</u> ▼<br>発症日: 年月日▼ |
| 褥瘡の有無 〇なし 〇あり                    |                                           |

③[認知症]タブをクリックして入力します。

認知症に伴う行動障害を評価する DBD13 タブと、意欲の指標である Vitality Index タブがあります。

| 認知症の診断               |                   |                                                         |  |
|----------------------|-------------------|---------------------------------------------------------|--|
| ○なし ○あり 謡            | 断日 年月日 <u>▼</u>   | アルツハイマー病 血管性認知症 レビー小体病 その他 ( )                          |  |
| DBD13 Vitality Index |                   |                                                         |  |
| 1. 同じことを何度も何度も       | 。                 | ○ まったくない(0) ○ ほとんどない(1) ○ ときどきある(2) ○ よくある(3) ○ 常にある(4) |  |
| 2. よく物をなくしたり、 置場     | 所を間違えたり、隠したりしている。 | ○ まったくない(0) ○ ほとんどない(1) ○ ときどきある(2) ○ よくある(3) ○ 常にある(4) |  |

④[既往歴・服薬]タブをクリックして入力します。

科学的介護推進体制加算(Ⅱ)を算定する老健、介護医療院の場合は入力が必要です。

病名には対応する ICD10 コードを入力します。 ICD10 コードは、別紙「LIFE に入力するコ ードの説明等について」をご確認ください。

薬品コードにはレセプト電算コード(請求コード、医薬品コードともいう9桁の数字)を入力 します。薬品コードと薬品名、単位名は、別紙「LIFE に入力するコードの説明等について」を ご確認ください。

| ※科学的介護推進体制加算(II)算定の老健、医療院施設の場合<br>既往既(前回の評価時上の変化のあった場合) | ※LIFEへ提出する場合、こちらの 作成時の注意事項 をご確認べださい                                          |
|---------------------------------------------------------|------------------------------------------------------------------------------|
| 病名 [                                                    | 発症年月日     年月日     ▼       発症年月日     年月日     ▼       発症年月日     年月日     ▼      |
| 服藥情報<br>調剤性たけ処方年月日 年月日 ↓                                | 【薬剤名の入力】                                                                     |
| ····································                    | 薬品コードと名称を入力します。       【用量の入力】                                                |
|                                                         | 内脈1日量、内衛全量、毛脈1回量、外用全量、注射全量、浸煎<br>薬1日量、材料全量、その他全量を入力します。<br>「単位をの3-11         |
| ਸ)がビュート · · · · · · · · · · · · · · · · · · ·           | レモントロンインコートで定められている単位に従い入力します。<br>「即客解サ番の入力」                                 |
|                                                         | 「お用い返金」のあって、「お客」の「「」」「「「「」」「「「」」「「「」」」「「「」」」「「「」」」「「」」」「「」」」「「」」」「「」」」「「」」」」 |

※誤ってクリックして選択したものを非選択(何も選択されていない状態)に戻す場合は、 SHIFT キーを押したまま、誤って選択したラジオボタンを左クリックしてください。